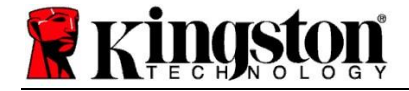

# Kingston<sup>®</sup> SSD Manager

คู่มือผู้ใช้ (V. 1.5.X.X)

เฟิร์มแวร์และข้อมูลอัปเดตเฟิร์มแวร์จัดให้ภายใต้ดุลพินิจของ Kingston สำหรับผลิตภัณฑ์ของ Kingston เฉพาะรุ่น เฟิร์มแวร์และข้อมูลอัปเดตเฟิร์มแวร์จัดหาให้ ``ตามที่เป็น″ และใช้ภายใต้ความเสี่ยงที่คุณต้องแบกรับโดยไม่มีการรับประกัน หรือสามารถอ้างสิทธิ์หรือมีการให้ประกันใด ๆ จาก Kingston ไม่ว่าในกรณีใด ๆ

Kingston ไม่ขอรับผิดชอบใด ๆ ต่อการรับประกันเหล่านี้ไม่ว่าในลักษณะใด ๆ ทั้งโดยชัดแจ้ง โดยนัย หรือภายใต้ข้อบังคับ ในส่วนของเฟิร์มแวร์และข้อมูลอัปเดต เฟิร์มแวร์ รวมทั้งการรับประกันหรือกำหนดเงื่อนไขด้านคุณภาพ ประสิทธิภาพในการทำงาน การไม่ละเมิด คุณสมบัติในเชิงพาณิชย์ หรือความเหมาะสมเพื่อ วัตถุประสงค์การใช้งานเฉพาะด้าน

Kingston ไม่ได้รับรองหรือรับประกันว่าเฟิร์มแวร์หรือข้อมูลอัปเดดเฟิร์มแวร์จะพร้อมใช้งาน สามารถสืบคัน มีความต่อเนื่อง รวดเร็ว ปลอดภัย แม่นยำ ครบถัวน สมบูรณ์ หรือปราศจากข้อผิดพลาด รวมทั้งข้อมูล ข้อความ กราฟิก ลิงก์หรือส่วนประกอบอื่นใดที่อยู่ภายในเฟิร์มแวร์ดังกล่าวจะถูกต้องแม่นยำหรือครบถ้วนอยู่เสมอ

การอนุญาตให้ดาวน์โหลดเฟิร์มแวร์และ/หรือข้อมูลอัปเดตเฟิร์มแวร์ไม่ถือเป็นการอนุญาตให้ใช้สิทธิ์ในทรัพย์สินทางบัญญาทั้งโดยแจ้งหรือโดยนัย โดยหลัก กฎหมายปิดปากหรือโดยช่องทางอื่น ยกเว้นมีการระบุไว้ในนี้

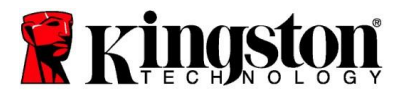

## ข้อมูลเบื้องต้น

Kingston® SSD Manager (KSM) คือแอปพลิเคชันที่ช่วยให้ผู้ใช้สามารถตรวจสอบและจัดการคุณลักษณะต่าง ๆ ของ ไดรฟ์ SSD จาก Kingston®

Kingston® SSD Manager ช่วยให้คุณสามารถ:

- ติดตามความสมบูรณ์ สถานะ และการใช้งานของไดรฟ์
- ดูข้อมูลประจำตัวไดรฟ์ ชื่อรุ่น ซีเรียลนัมเบอร์ เวอร์ชั่นเฟิร์มแวร์และข้อมูลที่เกี่ยวข้องอื่น ๆ
- ดูและส่งออกรายงานความสมบูรณ์และสถานะของไดรฟ์อย่างละเอียด
- อัปเดตเฟิร์มแวร์ไดรฟ์ Update drive firmware
- ลบข้อมูลได้อย่างปลอดภัย
- Manage TCG Opal และ IEEE 1667
- การจัดสรรทรัพยากรส่วนเกินด้วย Host Protected Area (HPA)
- ดาวน์โหลดซอฟต์แวร์โคลนนิง Acronis® True Image™ สำหรับ Kingston®

#### ระบบปฏิบัติการที่รองรับ

|  | ดูเงื่อนไขเกี่ | ี่ยวกับระบบปฏิบัติการสำหรั | ับ Kingston <sup>®</sup> SSD Manager | ด้านล่าง |
|--|----------------|----------------------------|--------------------------------------|----------|
|--|----------------|----------------------------|--------------------------------------|----------|

| เวอร์ชั่นขอฟต์แวร์                             | ระบบปฏิบัติการที่รองรับ     |
|------------------------------------------------|-----------------------------|
| Kingston <sup>®</sup> SSD Manager x64 v1.5.X.X | Windows 10, 11 x64          |
| Kingston <sup>®</sup> SSD Manager v1.1.X.X     | Windows 8, 8.1, 10 x86, x64 |

#### ความต้องการของระบบ

ในการใช้ Kingston<sup>®</sup> SSD Manager คุณจะต้องมี:

- Kingston<sup>®</sup> SSD หนึ่งตัวขึ้นไป
- มีสิทธิ์ผู้ดูแลระบบของ Windows®

Kingston<sup>®</sup> SSD Manager x64 v1.5.X.X อาจไม่รองรับ Kingston<sup>®</sup> SSD รุ่นเก่าบางรุ่น ในกรณีนี้ คุณสามารถใช้ Kingston<sup>®</sup> SSD Manager v1.1.X.X ต่อไปได้

## อินเทอร์เฟซผู้ใช้

อินเทอร์เฟซผู้ใช้หลักของ KSM ช่วยให้คุณดูข้อมูลและความสมบูรณ์ของอุปกรณ์ได้อย่างรวดเร็ว นอกจากนี้ยังแสดง หมายเลขเวอร์ชัน KSM ไว้ที่มุมบนซ้าย รวมทั้งลิงก์สำหรับติดต่อฝ่ายบริการทางเทคนิคของ Kingston ด้วย โปรดคลิก ปุ่ม **Refresh** เพื่อสแกนอุปกรณ์ใหม่อีกครั้ง หากคุณติดตั้งไดรฟ์ Kingston<sup>®</sup> SSD มากกว่าหนึ่งตัว คุณจะสามารถสลับ ไดรฟ์ได้ในแผงด้านซ้ายมือ และสามารถสลับแท็บได้จาก แผงด้านขวา ส่วนแผงด้านล่างให้ข้อมูลเกี่ยวกับไดรฟ์ ดังต่อไปนี้

- การแบ่งพาร์ติชันและการใช้ดิสก์
- ภาพรวมสถานะไดรฟ์ Health overview

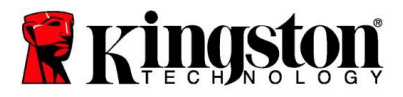

- ระดับการสึกหรอและบล็อกสำรอง
- อุณหภูมิและจำนวนชั่วโมงที่ใช้งาน

### ระดับการสึกหรอของ SSD

เกจแสดงระดับการสึกหรอของ SSD อยู่ด้านล่างสุดของอินเทอร์เฟซผู้ใช้หลัก และแสดงความทนทานต่อการเขียน ข้อมูลที่ยังเหลืออยู่ของ Kingston® SSD นั้นเป็นเปอร์เซ็นต์ ค่าระดับการสึกหรอของไดรฟ์ใหม่จะอยู่ที่ 100% ซึ่ง หมายความว่าอายุการใช้งานของไดรฟ์คงเหลือ 100% แต่เมื่อมีการใช้งานไดรฟ์ ค่านี้ก็จะลดลงไปเรื่อย ๆ

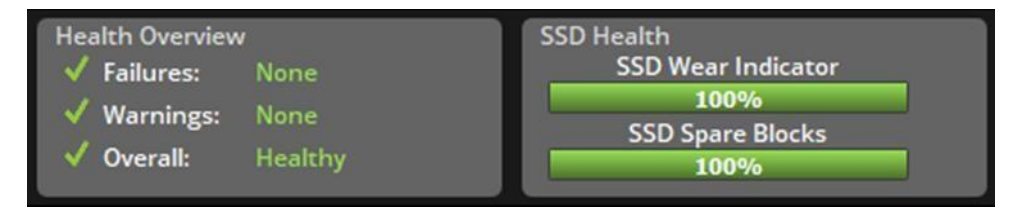

นอกจากนี้ เกจแสดงระดับการสึกหรอของ SSD ยังใช้ตรวจสอบสถานะการรับประกันแบบมีเงื่อนไขของ Kingston<sup>®</sup> SSD ได้ เพราะหากค่านี้เหลืออยู่แค่ 1% สำหรับไดรฟ์ SATA และ 0% สำหรับไดรฟ์ NVMe ไดรฟ์จะไม่อยู่ในเงื่อนไขการ รับประกันอีกต่อไป ดังนั้น หากไดรฟ์มีค่าระดับการสึกหรอของ SSD เหลืออยู่แค่ 1% หรือน้อยกว่านี้ เราแนะนำ ให้คุณสำรองข้อมูลในไดรฟ์และ หยุดใช้งานไดรฟ์ดังกล่าว

#### แท็บ "เฟิร์มแวร์"

้แท็บ "เฟิร์มแวร์″ ให้ข้อมูลเกี่ยวกับไดรฟ์ดังต่อไปนี้

- พาธของอุปกรณ์จริง
- ข้อมูลปริมาณ
- ผู้จัดจำหน่าย/รุ่น
- หมายเลขซีเรียล
- เวอร์ชั่นเฟิร์มแวร์

ี่หากมีการอัปเดตเฟิร์มแวร์สำหรับ Kingston<sup>®</sup> SSD ของคุณ คุณจะสามารถคลิกที่ปุ่ม Firmware Update ได้เพื่อเริ่ม ขั้นตอนการอัปเดตเฟิร์มแวร์ นอกจากนี้ยังดูบันทึกประจำรุ่นของการอัปเดตเฟร์มแวร์นั้นได้ด้วย หลังจากอัปเดตเฟิร์มแวร์ เสร็จสิ้น แนะนำให้ปิดระบบอย่างปลอดภัย และปิดไว้ 10 นาทีก่อนเปิดใช้งานใหม่อีกครั้ง

#### แท็บ "การดำเนินการ"

แท็บ "การดำเนินการ" มีข้อมูลการดำเนินการพิเศษที่อาจจะเกี่ยวข้องกับ Kingston® SSD ของคุณ หาก Kingston® SSD ของคุณไม่รองรับการดำเนินการพิเศษใด ๆ แท็บนี้จะถูกซ่อนไว้

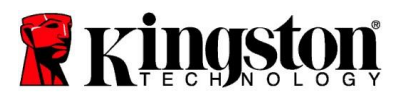

## การจัดสรรทรัพยากรส่วนเกิน

ฟีเจอร์การจัดสรรทรัพยากรส่วนเกินช่วยให้คุณจัดการการจัดสรรทรัพยากรส่วนเกินของ Kingston<sup>®</sup> SSD ด้วยการกำหนด Host Protected Area (HPA) การจัดสรรทรัพยากรส่วนเกินคือการลดความจุของ SSD ที่ใช้ได้ลงมา เพื่อเพิ่ม ประสิทธิภาพการทำงานและความ ทนทานให้กับไดรฟ์ แต่ฟีเจอร์นี้รองรับเฉพาะ SDD ซีรีส์ Kingston<sup>®</sup> Data Center เท่านั้น และต้องเข้าใช้งานผ่านทางแท็บ "การดำเนินการ

หากต้องการใช้ฟีเจอร์นี้ อันดับแรก คุณจะต้องนำพาร์ติชันทั้งหมดออกจาก SSD ก่อน และในบางกรณียังอาจต้องล้าง SSD โดยใช้ Diskpart ด้วย เราแนะนำให้ลบข้อมูลอย่างปลอดภัยเพื่อให้ไดรฟ์มีประสิทธิภาพการทำงานสูงสุด

ขั้นตอนต่อไป คุณจะต้องป้อนความจุที่ต้องการเป็นหน่วยกิกะไบต์ (GB) จากนั้นคลิกปุ่ม Commit เพื่อให้ระบบนำการ เปลี่ยนแปลงไปใช้ หลังจากนั้นระบบจะแจ้งให้คุณป้อนตัวเลขสี่หลักสุดท้ายจากหมายเลขซีเรียลของไดรฟ์ก่อนจะทำ การแก้ไข HPA หลังจากการแก้ไข HPA เสร็จสมบูรณ์ คุณจะต้องชัทดาวน์และรีสตาร์ทไดรฟ์เป้าหมายหรือระบบเพื่อให้ ระบบตรวจพบความจุที่คุณแก้ไข

หากพบข้อผิดพลาดระหว่างขั้นตอนการจัดสรรทรัพยากรส่วนเกิน ให้ลองปิดการทำงานและเปิดใหม่อีกครั้ง

### แท็บ "ความสมบูรณ์"

แท็บ ``ความสมบูรณ์″ี จะช่วยคุณติดตามคุณลักษณะต่าง ๆ เกี่ยวกับความสมบูรณ์และสถานะของ Kingston® SSD คลิก ปุ่ม Refresh Data หากต้องการรีเฟรชข้อมูลความสมบูรณ์ที่ระบบแสดงอยู่ และคลิกปุ่ม Export Data เพื่อบันทึกข้อมูล ความสมบูรณ์เป็นไฟล์

หากต้องการดูคุณลักษณะต่าง ๆ เกี่ยวกับความสมบูรณ์ของไดรฟ์ ให้เลื่อนขึ้นลงภายในแท็บนี้ได้ คุณลักษณะและเก จที่อยู่ใกล้ ๆ จะช่วยให้คุณทราบสถานะของคุณลักษณะเหล่านั้นได้อย่างรวดเร็ว

นอกจากนี้ยังมีตารางแสดงคุณลักษณะเกี่ยวกับความสมบูรณ์ทั้งหมดที่รองรับ พร้อมด้วยรายละเอียดและค่าทางเทคนิค ต่าง ๆ

- คุณลักษณะ: ค่าและคำอธิบายของคุณลักษณะ
- ค่ามาตรฐาน: ค่ามาตรฐานในปัจจุบันของคุณลักษณะ
- ค่าต่ำสุด: ค่ามาตรฐานต่ำสุดของคุณลักษณะที่มีการบันทึกไว้
- เกณฑ์: คุณลักษณะไม่ควรมีค่าเกินเกณฑ์นี้ในการทำงานตามปกติ
- ค่าที่เป็นข้อมูลดิบ: ค่าที่เป็นข้อมูลดิบของคุณลักษณะ
- เครื่องหมายสถานะ: เครื่องหมายสถานะของคุณลักษณะนั้น ๆ

#### แท็บ "ความปลอดภัย"

้แท็บ "ความปลอดภัย″ ช่วยให้คุณดูและจัดการสถานะของฟีเจอร์รักษาความปลอดภัยดังต่อไปนี้ของ Kingston® SSD

 ATA Security: ดูสถานะ ATA Security ในปัจจุบัน คุณสามารถลบข้อมูลอย่างปลอดภัยด้วย ATA บนไดรฟ์สำรองที่ ไม่มีการแบ่ง พาร์ติชันได้ เพียงคลิกที่ปุ่ม Secure Erase หลังจากนั้นระบบจะแจ้งให้คุณป้อนตัวเลขสี่หลัก สุดท้ายจากหมายเลขซีเรียลของ ไดรฟ์ก่อนจะทำการลบข้อมูล การลบข้อมูลอย่างปลอดภัยด้วย ATA จะเป็นการ ลบข้อมูลทั้งหมดในไดรฟ์ และกู้คืน ประสิทธิภาพการทำงานของ Kingston<sup>®</sup> SSD ให้กลับมาเหมือนใหม่ บาง ระบบไม่รองรับการลบข้อมูลอย่างปลอดภัยด้วย ATA

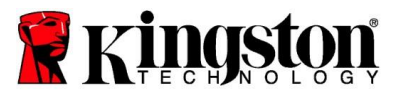

- TCG Opal: ดูสถานะ TCG ในปัจจุบัน ฟีเจอร์นี้ใช้ได้กับ Kingston<sup>®</sup> SSD ที่รองรับ TCG Opal เท่านั้น หากไดรฟ์ เปิดใช้ฟีเจอร์ TCG อยู่ แต่คุณต้องการเปลี่ยนมาปิดใช้ฟีเจอร์ดังกล่าว ก็สามารถทำได้โดยใช้ PSID โดย PSID คือตัวอักษรและตัวเลข 32 หลักที่อยู่บนฉลากของไดรฟ์ ทั้งนี้ คุณจะต้องเชื่อมต่อ SSD กับอุปกรณ์เพื่อใช้เป็น ใดรฟ์สำรอง และต้องพิมพ์ PSID บนป้ายฉลากให้ถูกต้อง หลังจากพิมพ์ PSID เสร็จ ให้คลิก TCG Revert เพื่อ ปรับคืนไดรฟ์ ฟีเจอร์เปลี่ยนกลับ TCG จะลบข้อมูลทั้งหมดในไดรฟ์ด้วยวิธีการเข้ารหัส
- IEEE 1667: ดูสถานะ IEEE ในปัจจุบัน ฟีเจอร์นี้ใช้ได้กับ Kingston<sup>®</sup> SSD ที่รองรับ IEEE 1667 เท่านั้น คุณ สามารถเปิดหรือ ปิดใช้การรองรับ IEEE 1667 ได้โดยการคลิกปุ่ม IEEE 1667 Enable/Disable หากคุณวางแผน จะใช้การเข้ารหัสเชิงฮาร์ดแวร์ ด้วย BitLocker ตามมาตรฐาน Microsoft<sup>®</sup> eDrive แนะนำให้เปิดใช้ IEEE 1667 เท่านั้น

#### แท็บ "เหตุการณ์"

้แท็บ ``เหตุกา<sup>๋</sup>รณ์″ จะแสดงบันทึกเหตุการณ์ที่ประกอบด้วยข้อมูลของระบบ และบันทึกการดำเนินการทั้งหมดนับตั้งแต่มี การเปิดตัว แอปพลิเคชันเป็นต้นมา

#### แท็บ "Acronis"

แท็บ Acronis® ให้ข้อมูลเกี่ยวกับ Acronis® True Image™ สำหรับซอฟต์แวร์โคลนนิงของ Kingston® ในแท็บนี้ คุณจะ ดาวน์โหลด ซอฟต์แวร์โคลนนิง ดูความต้องการของระบบและคำแนะนำในการโคลนนิงได้ การลงทะเบียนใช้ซอฟต์แวร์ โคลนนิง**ต้องใช้** Kingston® SSD

โปรดติดต่อฝ่ายสนับสนุนทางเทคนิคของเราหากคุณต้องการความช่วยเหลือเพิ่มเดิมเกี่ยวกับ Kingston® SSD Manager <u>kingston.com/support</u>